Wenn im Windows-Gerätemanager das Gerät »Nikon Digital Camera E2500« unter der Geräteklasse »Andere Komponenten« aufgeführt wird, müssen Sie den Gerätetreiber neu installieren.

## Schritt I

Doppelklicken Sie unter der Geräteklasse »Andere Komponenten« auf den Namen des Geräts »Nikon Digital Kamera E2500«, um den Eigenschaftendialog des Geräts zu öffnen.

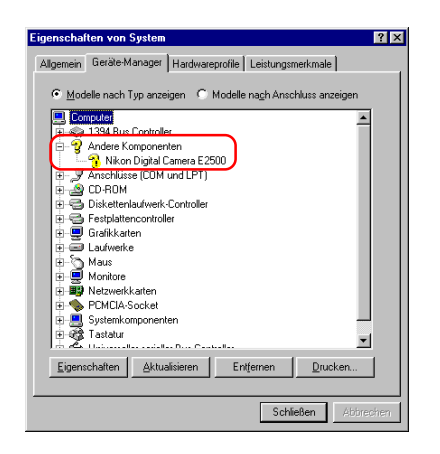

## Schritt 2

Stellen Sie im Eigenschaftendialog die Registerkarte »**Allgemein**« in den Vordergrund und klicken Sie auf die Schaltfläche »**Treiber neu installieren**«.

| Eigenschaften von                                     | a Nikon Digital Camera E2500                                                                  | ? × |
|-------------------------------------------------------|-----------------------------------------------------------------------------------------------|-----|
| Allgemein Treiber                                     | 1                                                                                             |     |
| Nikon Di                                              | igital Camera E2500                                                                           |     |
| Gerätetyp:                                            | Andere Komponenten                                                                            |     |
| Hersteller:                                           | Keine Angabe.                                                                                 |     |
| Hardwareversion:                                      | Nicht verfügbar                                                                               |     |
| Gerätestatus                                          |                                                                                               | _   |
| Für dieses Ger-<br>Klicken Sie au<br>zu installieren. | ät sind keine Treiber installiert (Code 28.).<br>f "Treiber neu installieren", um die Treiber |     |
| Gerätenutzung                                         | Ireiber neu installieren                                                                      | ≥   |
| ☐ In diesem h                                         | Hardwareprofil deaktiviereni                                                                  |     |

#### Schritt 3

Der »Assistent für Gerätetreiber-Updates« wird geöffnet. Klicken Sie auf »Weiter«.

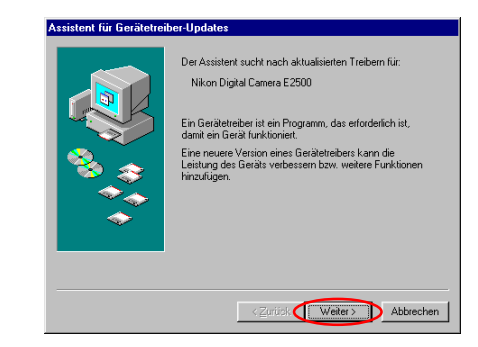

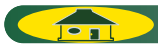

### Schritt 4

Es wird der folgende Dialog angezeigt. Wählen Sie die Option »**Nach einem besseren als dem derzeit verwendeten Treiber suchen (empfohlen)**« und klicken Sie auf »**Weiter**«.

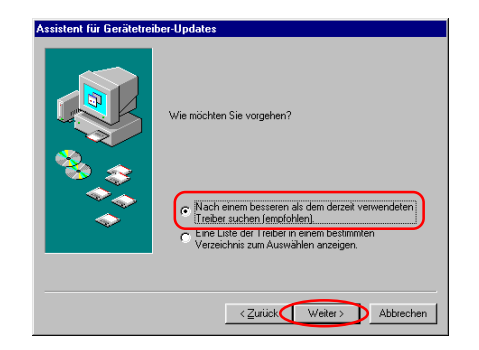

### Schritt 5

Es wird der folgende Dialog angezeigt. Legen Sie die Nikon-View-5-Installations-CD ins CD-ROM-Laufwerk ein. (Halten Sie beim Einlegen der CD die Umschalttaste gedrückt, um zu verhindern, dass der Willkommensdialog des Installationsprogramms automatisch startet.) Wählen Sie die Option »**CD-ROM-Laufwerk**« und klicken Sie auf »**Weiter**«.

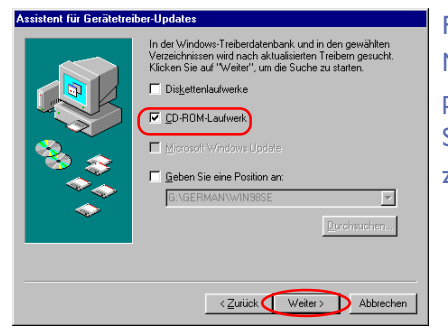

Falls der Willkommensdialog des Nikon-View-5-Installationsprogramms geöffnet wird, klicken Sie auf »**Beenden**«, um den Dialog zu schließen.

# Schritt 6

Es wird der folgende Dialog angezeigt. Klicken Sie auf »Weiter«.

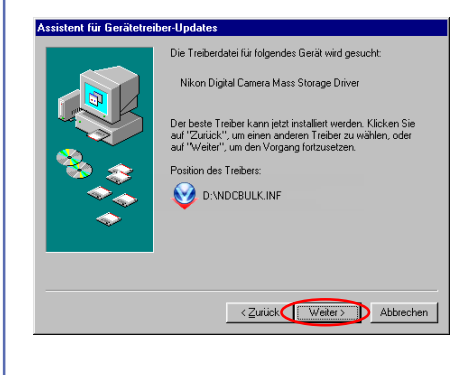

Falls die Meldung »Es wurden keine passenden Treiber für dieses Gerät gefunden« angezeigt wird, haben Sie möglicherweise die Nikon-View-5-Installations-CD nicht korrekt in das CD-ROM-Laufwerk eingelegt oder nicht die Option »CD-ROM-Laufwerk« gewählt. Klicken Sie auf »Zurück«, um die Einstellungen in Schritt 5 noch einmal zu überprüfen.

## Schritt 7

Wenn der Gerätetreiber erfolgreich aktualisiert wurde, wird der folgende Dialog angezeigt. Klicken Sie auf »**Fertigstellen**«, um die Aktualisierung abzuschließen.

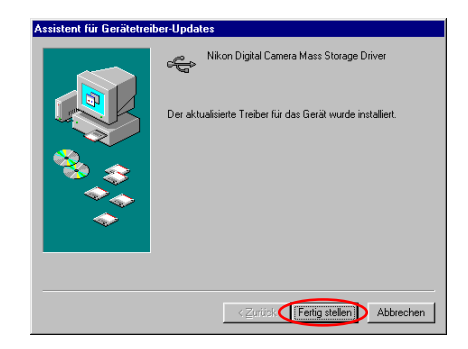

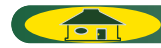

#### Schritt 8

Prüfen Sie nun im Eigenschaftendialog des Geräts »**Nikon Digital Camera Mass Storage Driver**« auf der Registerkarte »**Allgemein**«, ob die Kamera ordnungsgemäß vom System erkannt wird. Wenn unter »**Gerätestatus**« die Meldung »**Dieses Gerät ist betriebsbereit**« angezeigt wird, ist das Gerät ordnungsgemäß registriert. Klicken Sie auf »**Schließen**«, um den Dialog zu schließen.

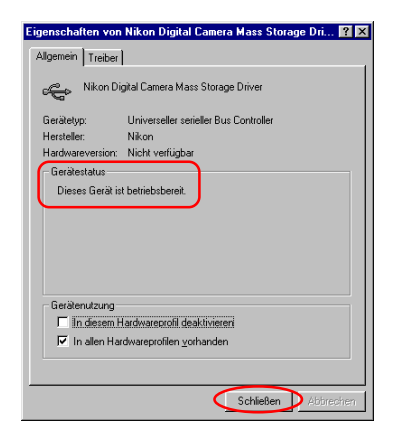

# Schritt 9

Der Assistent startet nun die Installation des Controllers für Ihre Digitalkamera. Es wird der folgende Dialog angezeigt. Klicken Sie auf »**Weiter**«.

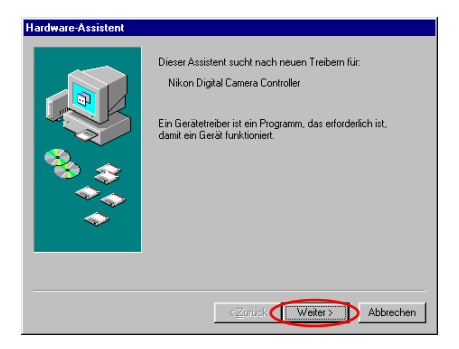

# Schritt 10

Wählen Sie die Option »Automatisch nach dem besten Treiber suchen (empfohlen)« und klicken Sie auf »Weiter«.

| Hardware-Assistent |                                                                                                    |
|--------------------|----------------------------------------------------------------------------------------------------|
| <b>1</b>           | Wie möchten Sie vorgehen?                                                                                                    |
| **                 | C Nach dem besten Treiber für das Gerät suchen<br><u>Fernetorien</u><br>Cher Liste der Treiber in einem bestimmen<br>Verzeichnis zum Auswählen anzeigen. |
|                    | < Zurück Weiter > Abbrechen                                                                                                    |

#### Schritt I I

Falls Sie die Nikon-View-5-Installations-CD zwischenzeitlich aus dem Laufwerk genommen haben, legen Sie sie erneut ein. Wählen Sie die Option »**CD-ROM-Laufwerk**« und klicken Sie auf »**Weiter**«.

| Assistent für Gerätetrei | iber-Updates                                                                                                    |
|--------------------------|----------------------------------------------------------------------------------------------------|
|                          | In der Windows-Treiberdaterbank und in den gewählen<br>Verzeichrissen wird nach aktudisieten Trebern gesucht.<br>Kicken Sie auf "Welen", und e Suche zu starten.<br>Disjettenlaufwerke<br>CO-ROM-Laufwerk<br>Microsoft Windows Update<br>Geben Sie eine Position an:<br>Dis GERMAN WINBBSE |
|                          | < Zurück Weiter > Abbrechen                                                                                                    |

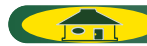

### Schritt 12

Es erscheint ein Dialog mit einer Bestätigung, dass Windows die Treiber für den Controller ihrer Nikon-Digitalkamera gefunden hat. Klicken Sie auf »**Weiter**«.

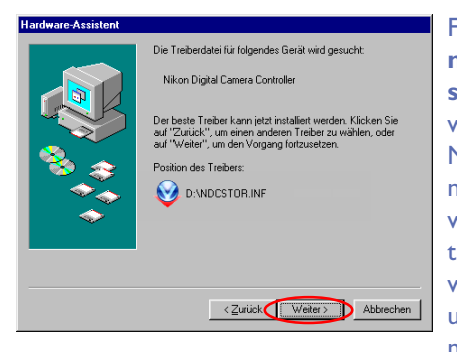

Falls die Meldung »Es wurden keine passenden Treiber für dieses Gerät gefunden« angezeigt wird, haben Sie möglicherweise die Nikon-View-5-Installations-CD nicht korrekt in das CD-ROM-Laufwerk eingelegt oder nicht die Option »CD-ROM-Laufwerk« gewählt. Klicken Sie auf »Zurück«, um die Einstellungen in Schritt 11 noch einmal zu überprüfen.

# Schritt 13

Wenn der Gerätetreiber erfolgreich installiert wurde, wird der folgende Dialog angezeigt. Klicken Sie auf »**Fertigstellen**«, um die Installation abzuschließen.

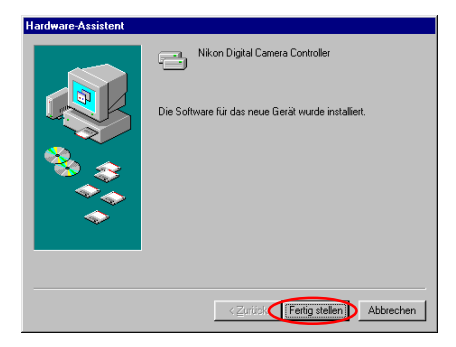

# Schritt 14

Prüfen Sie nun im Eigenschaftendialog des Geräts »**Nikon Digital Camera Controler**« auf der Registerkarte »**Allgemein**«, ob die Kamera ordnungsgemäß vom System erkannt wird.Wenn unter »**Gerätestatus**« die Meldung »**Dieses Gerät ist betriebsbereit**« angezeigt wird, ist das Gerät ordnungsgemäß registriert. Klicken Sie auf »**OK**«, um den Dialog zu schließen.

| Allgemein Traiba                                 | J                                                        |           |
|--------------------------------------------------|----------------------------------------------------------|-----------|
|                                                  |                                                          |           |
|                                                  | Jigital Camera Controler                                 |           |
| Gerätetyp:                                       | Festplattencontroller                                    |           |
| Hersteller:                                      | Nikon                                                    |           |
| Hardwareversion                                  | : Nicht verfügbar                                        |           |
| Gerätestatus                                     |                                                          |           |
| Dieses Gerät                                     | ist betriebsbereit.                                      |           |
|                                                  |                                                          |           |
|                                                  |                                                          |           |
|                                                  |                                                          |           |
|                                                  |                                                          |           |
|                                                  |                                                          |           |
|                                                  |                                                          |           |
| - Gerillenutzung                                 |                                                          |           |
| - Gerätenutzung                                  |                                                          |           |
| - Gerätenutzung                                  | Hardwareprofil deaktiviereni                             |           |
| – Gerätenutzung<br>I⊂ in diesem<br>I⊂ In allen H | Hardwarenzofil deaktivieren<br>ardwareprofilen gorhanden |           |
| – Gerätenutzung<br>I⊓ in diesem<br>I⊽ in allen H | Hardwareprofil deaktivieren<br>ardwareprofilen vorhanden |           |
| Gerätenutzung<br>I⊓ In diesem<br>IV In allen Ha  | Hardwareprofil deakthvieren<br>ardwareprofilen gorhanden |           |
| Gerätenutzung<br>☐ In diesem<br>☑ In allen Ha    | Hardwareprofil deaktivieren<br>ardwareprofilen gerhanden | Abbrechen |

# Schritt I5

Sie können den Dialog »**Eigenschaften von System**« nun mit einem Mausklick auf »**OK**« schließen.

| E 3        | Andere Komponenten                    |
|------------|---------------------------------------|
| 16         | Anschlusse (COM und EFT)              |
| 0 <b>2</b> | Poulor, viceo una dameconitorel       |
|            | Diskattenia fuerk Centraler           |
| 18         | Factolation controller                |
|            | Grafikk artan                         |
| 10         | Laufuertes                            |
| ä.85       | Main                                  |
| i i        | Monitore                              |
| i iii      | Netzwerkkarten                        |
| i G        | SCSI-Controller                       |
| ň.         | Speichergerät                         |
| ÷.         | Systemkomponenten                     |
| ÷ 💑        | Tastatur                              |
| ā 👗        | Universaller agrieller Rus Controller |

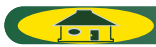